# 國立高雄科技大學研究生學位考試申請系統操作系統

# (系所審查使用)

# 目錄

| 一、校務行政資訊系統登入   | 1  |
|----------------|----|
| 二、學位考試申請審核     | 2  |
| 三、口試及交通費登錄及列印  | 4  |
| 四、指導教授異動審核     | 6  |
| 五、考試委員異動審核     | 7  |
| 六、學位考試撤銷申請審核   | 8  |
| 七、學位考試論文題目異動審核 | 9  |
| 八、學位考試日期異動審核   | 10 |
| 九、研究生暨指導教授名冊   | 11 |

## 一、校務行政資訊系統登入

由校務行政資訊系統(web端<u>http://140.127.113.131/kuas/index.html</u>)輸入帳號密碼→申 請→教務申請作業→研究生學位考試申請作業

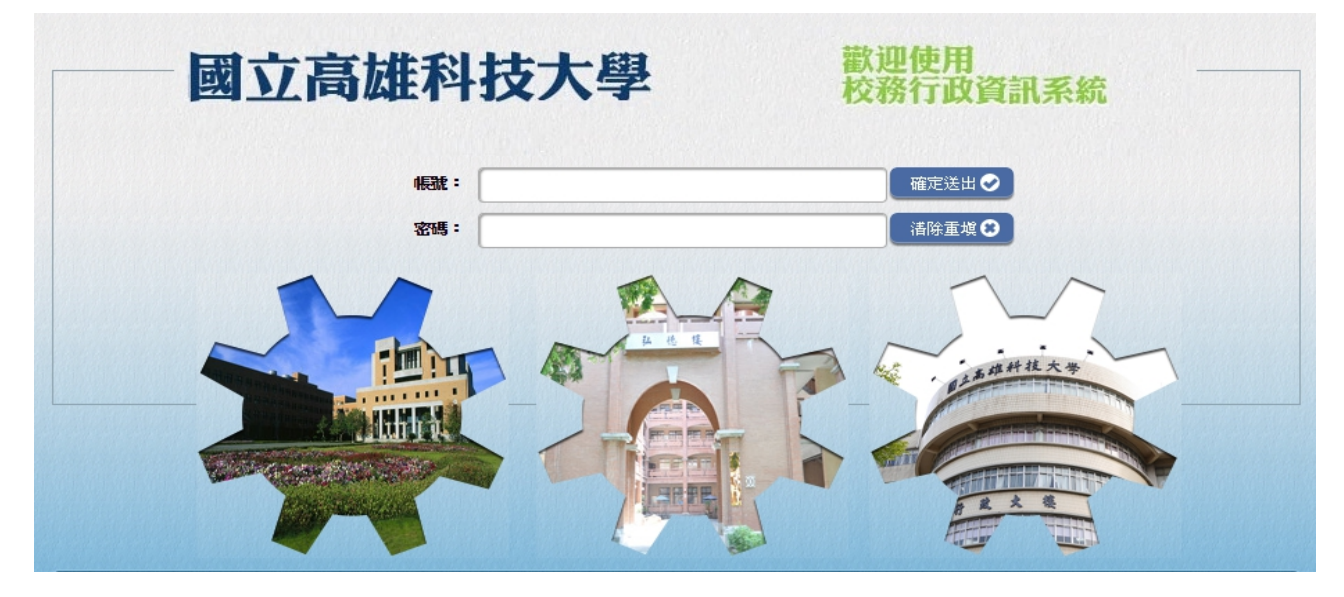

| 隱藏選單                                                                                                    | 國立高雄科技大學<br>NKUST                                                                                                    |
|----------------------------------------------------------------------------------------------------|----------------------------------------------------------------------------------------------------|
| <ul> <li>查詢</li> <li>申請</li> <li>● 数務申請作業</li> <li>● 研究生學位考試申請作業</li> <li>● 辛越教學</li> <li>● 其他作業</li> </ul>                                                                                              | <ul> <li>使用說明:</li> <li>. 請開啟左列樹狀選單,並點選執行各項。</li> <li>2. 部分功能因傳遞資料量較大,開啟網頁若有延遲,請稍予等候。</li> <li>[個窗]</li> <li>保護個資不洩漏 資料提供應小心。</li> <li>[資好]</li> <li>不開啟不明網址,避免中毒與資料外洩。</li> </ul> |
| 國立高雄                                                                                                    | 科技大學 研究生學位考試系統<br>◎連絡我們 ◎操作說明 ◎登出   歡迎你:★★★★★                                                                                                    |
| <ul> <li>學位考試申請審核</li> <li>□試及交通費登錄與列印</li> <li>冒指導教授異動審核</li> <li>『考試委員異動審核</li> <li>『學位考試撤銷申請審核</li> <li>□(但)研究生暨指導教授名冊</li> <li>□(進)研究生暨指導教授名冊</li> <li>□學位考試論文題目異動審核</li> <li>□學位考試日期異動審核</li> </ul> | IE 10 用戶,請啟用相容性檢視。<br><u>按我查看啟用方法。</u>                                                                                                    |

#### 二、學位考試申請審核

審核研究生學位考試申請書,系所審核確認後,學生無法再修改學位考試申請資料,如 指導教授、考試委員論文題目及考試日期等。若要變更,學生必須執行指導教授異動申請、 考試委員異動申請及學位考試論文題目修正申請等。

請留意學位考試申請期限,第一學期為開學日至十二月三十一日止,第二學期為開學日 至六月三十日止。學位考試應於研究生申請之該學期學校行事曆規定學期結束日之前舉行。

Step1:選擇查詢條件,包括系所、班級、學位別或輸入學號個別查詢。
Step2:選擇查詢已審核、未審核或全部(含已審核、未審核資料)。
Step3:按下「查詢」鈕。

| 國立高雄                      | i科技大學 研究     | 究生學位考試      | 系統   | ○連絡我們 ○操作說 | 月 〇登出 | 歡迎的 | я : "——————————————————————————————————— |     |
|---------------------------|--------------|-------------|------|------------|-------|-----|------------------------------------------|-----|
| ■學位考試申請審核                 | 😑 學位考試申詞     | <b>青審</b> 核 |      |            |       |     |                                          |     |
| □□試反父通費登録無列印 □指導動授星動実材    | ● 査詢條件       |             |      |            |       |     |                                          |     |
| ■考試委員異動審核                 |              |             |      |            |       |     |                                          |     |
| ■學位考試撤銷申請審核               | 學年: 107 ▼ 學其 | 月: 2 ▼ 糸所   | : 全部 | ▼ 班級:      | 全部 ▼  |     |                                          |     |
| ■(日)研究生暨指導教授名册            | 學位別:全部▼批     | 忧態: 未審核 ▼   | 學號:  | 查詢 清除      |       |     |                                          |     |
| ■(進)研究生暨指導教授名冊            | 産生報表         |             |      |            |       |     |                                          |     |
| ■学位考試論又起日乗動番校 ■學位老試目期異針案核 |              |             |      |            |       |     |                                          |     |
|                           | →查詢結果共1筆     |             |      |            |       |     |                                          |     |
|                           | 學號           | 班級          | 姓名   | 題名         | 指導教授  | 學年  | 學位別                                      | 狀態  |
|                           | 審核           |             |      |            |       | 107 | 碩士                                       | 未審査 |
|                           |              |             |      |            |       |     |                                          |     |
|                           |              |             |      |            |       |     |                                          |     |
|                           |              |             |      |            |       |     |                                          |     |
|                           |              |             |      |            |       |     |                                          |     |
|                           |              |             |      |            |       |     |                                          |     |

- Step4:選擇欲審核之學生,系統會帶出該學生學位考試申請資料,確認該生指導教授、論文 題目等資料是否無誤、考試委員是否符合本校研究生學位考試辦法所訂資格,若有誤 繕或錯別字需修正者,可點選「編輯學位考試資料、指導教授、考試委員」進行更正 (如要更換考試委員名單、論文題目或考試日期,請學生另執行考試委員異動申請及 學位考試論文題目修正申請等)。
- Step5:如有資料不符者,可退回申請;若確認資料無誤,點選「審核通過」,回到原查詢畫面,繼續審核其它人資料。

| 國立高雄           | 主科技大學                            | 研究生學位                   | 1考試系   | 統                  | 個 〇 操作:  | 韵明 ① 署                                  | 出 數面你    |        |      |
|----------------|----------------------------------|-------------------------|--------|--------------------|----------|-----------------------------------------|----------|--------|------|
| 四學份 老討由 詰塞林    |                                  |                         |        |                    | 0 J.K.T. |                                         | EXTO     | -      |      |
| ■11試及交通費答錄與列印  | 😑 學位考試                           | 審核                      |        |                    |          |                                         |          |        |      |
| □指導教授異動審核      | 學年期:                             | 107 學年 第 2:             | 學期     |                    |          |                                         |          |        |      |
| ■考試委員異動審核      | 条所班級:                            | 1                       |        |                    | 學位: 碩士   | ŧ                                       |          |        |      |
| ■學位考試撤銷申請審核    | 學號姓名:                            |                         |        |                    |          |                                         |          |        |      |
| ■(日)研究生暨指導教授名冊 | 指道教授:                            |                         |        |                    |          |                                         |          |        |      |
| ■(進)研究生暨指導教授名冊 | 旧教織間・                            | 立刻 隣接・                  | 國庄     |                    |          |                                         |          |        |      |
| ■學位考試論文題目異動審核  | 川以1力1次19月・                       | 同1+ 4%1+ ·              |        | 200 AV* 681 75 451 |          |                                         |          |        |      |
| ■學位考試日期異動審核    | 修華学介・                            | 必修学介(宮誦                 | 主义)裂・つ | 4 通修学分裂            | {• 22    |                                         |          |        |      |
|                | 理給電話:                            |                         |        | 手機:(               |          |                                         |          |        |      |
|                | E-Mail:                          | ĺ                       |        |                    |          |                                         |          |        |      |
|                | 中文論文題目:                          |                         |        |                    |          |                                         |          |        |      |
|                | 英文論文題目:                          |                         |        |                    |          |                                         |          |        |      |
|                | 申請日期:                            | 2019/03/07              |        |                    |          |                                         |          |        |      |
|                | 審核:                              | 不通過                     |        |                    |          |                                         |          |        |      |
|                | 編輯學位考試                           | 資料                      |        |                    |          |                                         |          |        |      |
|                |                                  |                         |        |                    |          |                                         |          |        |      |
|                | ●指導教授                            |                         |        |                    |          |                                         |          |        |      |
|                |                                  | 身份                      | 姓名     | 服務學校或機關            | 職稱       | 校外                                      | 畢業學校     | 學位     | 備註   |
|                | 編輯                               | 指導教授                    |        | 國立高雄科技大<br>學       | 教授       | 校內                                      | 交通大學     | 博士     |      |
|                | €考試委員                            |                         |        |                    |          |                                         |          |        |      |
|                |                                  | 身份                      | 姓名     | 服務學校或機關            | 職稱       | 校外                                      | 畢業學校     |        | 學位   |
|                | 編輯 刪除                            | 委員兼召集人                  |        | 國立高雄科技大學           | 教授       | 校内                                      | 美國德州大學   |        | 博士   |
|                | 編輯刪除                             | 委員                      |        | 國立高雄科技大學           | 教授       | 校内                                      | 國立成功大學   |        | 博士   |
|                | 編輯刪除                             | 委員                      |        | 國立臺北科技大學           | 教授       | 校外                                      | 國立臺灣師軍   | 紀大學    | 博士   |
|                | 編輯 刪除                            | 委員                      |        | 國立成功大學             | 副教授      | そうしゃ そうそう そうそう そうそう そうそう そうそう そうそう そうそう | 英國倫敦教育   | \$學院   | 博士   |
|                | 1.107學年度起研                       | f究生學位考試                 | 委員之聘函  | 山口校名義核發,同一         | 學期同一部    | 別僅發予1                                   | 張聘函給考試委  | 员,不因口  | 試學生人 |
|                | 數而核發多張聘<br>2. 請系所審核前 <br>審核通過,學生 | 幽。<br>協助檢視考試委<br>即無法修改) | 員名單及   | 相關資料,正確無誤後         | 後再按審核道   | ∄過! <mark>(</mark> 如有                   | 誤,學生可於系約 | 売再修正,- | 一旦系所 |

| 審 核 通 過 | 退回申請 | ▶ 回上頁 |
|---------|------|-------|
|         |      |       |

#### 三、口試及交通費登錄及列印

學位考試申請審核通過後,相關資料將自動帶入此表單,系所可於學生口考當天協助列 印「研究生論文審查口試、交通費印領清冊」,提供予口試委員簽名後,進行後續請購核銷作 業。

口試費給付標準為:校內、外委員,博士班口試每位給付新臺幣1,500元,碩士班口試每位給付新臺幣1,000元。

交通費:校內委員(含客座教師)不得支領。校外教師比照國內出差旅費報支要點覈實 報支。

Step1:選擇查詢條件,包括系所、班級、學位別或輸入學號個別查詢。
Step2:選擇查詢已審核、未審核或全部(含已審核、未審核資料)。
Step3:按下「查詢」鈕。

| 國立高雄                                                                                                    | 主科技大學                                                                    | 研究生學                       | 位考試系統                   | ○連絡我們   | ◯ 操作說明 | ○登出   | 歡迎你:        |     |     |
|----------------------------------------------------------------------------------------------------|--------------------------------------------------------------------------|----------------------------|-------------------------|---------|--------|-------|-------------|-----|-----|
| <ul> <li>學位考試申請審核</li> <li>□□試及交通費登錄與列印</li> <li>□指導数授異動審核</li> <li>□考試委員異動審核</li> <li>□學位考試紛錙申請案核</li> </ul>                  | <ul> <li>□試及交     <li>○ 查詢條件     <li>學年: 107 ▼     </li> </li></li></ul> | 通費修改則<br><sup>2</sup> 舉期:2 | ■<br>東列印<br>■<br>系所: 全部 | ß       | T      | 班級:全部 | 56 <b>T</b> |     |     |
| <ul> <li>□(日)研究生暨指導教授名冊</li> <li>□(進)研究生暨指導教授名冊</li> <li>□(進)研究生暨指導教授名冊</li> <li>□學位考試論文題目異動審核</li> <li>□學位考試日期異動審核</li> </ul> | <ul> <li>學位別: 全部</li> <li>產生報表</li> <li>● 查詢結果共12</li> </ul>             | ▼ 學號:<br>筆                 |                         | ·<br>清除 |        |       |             |     |     |
|                                                                                                    |                                                                          | 學號                         | 班級                      | 姓名      | 題名     |       | 指導教授        | 學年  | 學位別 |
|                                                                                                    | 修改 列印                                                                    | 1                          |                         |         |        |       |             | 107 | 碩士  |
|                                                                                                    |                                                                          |                            |                         |         |        |       |             |     |     |

Step4:按下「列印」鈕,該生之口委資料將自動帶入「研究生論文審查口試、交通費印領清 冊」表單,提供口試委員簽名後,系所即可進行後續請購核銷作業。

Step5:亦可選擇「修改」,個別輸入考試委員之口試費與交通費金額後,再回上頁列印。

| 國立高雄                            | 主科技プ                                 | 大學 研究生                                                                                                    | 學位考      | 試系統<br>○連絡我们                                                                                                    | 門 〇操作 | 說明 〇     | 登出   | 歡迎你: |              |      |  |
|---------------------------------|--------------------------------------|----------------------------------------------------------------------------------------------------|----------|----------------------------------------------------------------------------------------------------|-------|----------|------|------|--------------|------|--|
| ■學位考試申請審核                       |                                      | 試交通費修改                                                                                                    |          |                                                                                                    |       |          |      |      |              |      |  |
| □□試及交通費登錄與列印                    |                                      | 學年期:                                                                                                    |          |                                                                                                    |       |          |      |      |              |      |  |
| □拍导教授典则番核<br>□老討委局異 <b>動</b> 塞核 |                                      | 李千州:                                                                                                    |          |                                                                                                    | 圈份    | : 硝十     |      |      |              |      |  |
| ■學位考試撤銷申請審核                     |                                      | <b>學</b> 聽辦之:                                                                                             |          |                                                                                                    |       | - 494 11 |      |      |              |      |  |
| ■(日)研究生暨指導教授名冊                  |                                      |                                                                                                    |          |                                                                                                    |       |          |      |      |              |      |  |
| ■(進)研究生暨指導教授名冊                  |                                      | 1日号9212 ·                                                                                                 | V02/15 H | きまた トーン ひょうしょう しょうしょう しょう |       |          |      |      |              |      |  |
| ■學位考試論文題目異動審核                   |                                      | 口訊口期, 2019                                                                                                | 03/13    | 助地話・ 工不能二優<br>                                                                                                    |       |          |      |      |              |      |  |
| ■學位考試日期異動審核                     |                                      | J DWALARRIT                                                                                               |          |                                                                                                    |       |          |      |      |              |      |  |
|                                 | 1.口試費<br>2.交通費<br>(1) 校外養<br>(2) 校内養 | .口試費:校内、外委員,博士班口試每位給付一千五百元,碩士班口試每位給付一千元。<br>.交通費:<br>1) 校外教師:比照國內出差旅費報支要點覈實報支交通費。<br>2) 校內教師(含客座教師):不得支領。 |          |                                                                                                    |       |          |      |      |              |      |  |
|                                 |                                      | 身份                                                                                                    | 姓名       | 服務學校或機關                                                                                                    | 職稱    | 校外       | 口試費  | 縣市   | 交通費          | 小計   |  |
|                                 | 編輯                                   | 委員兼召集人                                                                                                    |          | 國立高雄科技大學                                                                                                    | 教授    | 校内       | 1000 | 高雄市  | 0            | 1000 |  |
|                                 | 編輯                                   | 委員                                                                                                    |          | 國立高雄科技大學                                                                                                    | 教授    | 校内       | 1000 | 高雄市  | 0            | 1000 |  |
|                                 | 編輯 委員                                |                                                                                                    | 國立臺北科技大學 | 教授                                                                                                    | 校外    | 1000     | 台北市  | 1500 | 2500         |      |  |
|                                 | 編輯                                   | 委員                                                                                                    |          | 國立成功大學                                                                                                    | 副教授   | 校外       | 1000 | 台南市  | 150          | 1150 |  |
|                                 |                                      |                                                                                                    |          |                                                                                                    |       | 合計       | 4000 |      | 1650         | 5650 |  |
|                                 |                                      |                                                                                                    |          |                                                                                                    |       |          |      |      | <b>(*</b> 🗐. | 上頁   |  |

\*另有「產生報表」功能可供彙整當學期所有申請清單,便於請購核銷使用。

| 國立高雄           | 科技大學      | 研究生學                      | 位考試系約    | 充<br>○ 33          | 輕給我們 | ○操作說明 | ○登出            | 歡迎你: | _   |     |
|----------------|-----------|---------------------------|----------|--------------------|------|-------|----------------|------|-----|-----|
| ■學位考試申請審核      | 🔒 口試及交    | ·<br>涌 春 修 改 <sup>田</sup> | あ<br>印   |                    |      |       |                |      |     |     |
| ■口試及交通費登錄與列印   |           | and set of the            | NZ 911   |                    |      |       |                |      |     |     |
| ■指導教授異動審核      | 📄 查訶條件    |                           |          |                    |      |       |                |      |     |     |
| ■考試委員異動審核      | 107 F     | 184## • D                 |          | λ. <del>λ.</del> # |      | -     | thran . A tett | -    |     |     |
| ■學位考試撤銷申請審核    | 學年: 10/ ▼ | 」 學期:   ∠                 |          |                    |      | •     | 斑紋: 全部         | •    |     |     |
| ■(日)研究生暨指導教授名冊 | 学位別・主部    | ▼學號:                      | <u>1</u> | [1] 清际             |      |       |                |      |     |     |
| ■(進)研究生暨指導教授名冊 | 產生報表      |                           |          |                    |      |       |                |      |     |     |
| ■學位考試論文題目異動審核  |           |                           |          |                    |      |       |                |      |     |     |
| ■學位考試日期異動番核    | →査詢結果共1   | 筆                         |          |                    |      |       |                |      |     |     |
|                |           | 學號                        | 班級       | 姓名                 |      | 題名    |                | 指導教授 | 學年  | 學位別 |
|                | 修改 列印     |                           |          |                    |      |       |                |      | 107 | 碩士  |
|                |           |                           |          |                    |      |       |                |      |     |     |
|                |           |                           |          |                    |      |       |                |      |     |     |

### 四、指導教授異動審核

A.

Step1:選擇查詢條件,包括系所、班級、學位別或輸入學號個別查詢。
Step2:選擇查詢已審核、未審核或全部(含已審核、未審核資料)。
Step3:按下「查詢」鈕。

| 國立高雄                         | 主科技大學     | 研究生學位為    | 考試系統   | ○連絡我們 | ○ 操作說明 | ○登出   | 歡迎你   | :   |     |
|------------------------------|-----------|-----------|--------|-------|--------|-------|-------|-----|-----|
| □學位考試申請審核                    | 🦲 指導教授    | 9.里動審核    |        |       |        |       |       |     |     |
| ■口試及交通費登錄與列印                 |           |           |        |       |        |       |       |     |     |
| ■指導教授異動審核                    | 📄 查詢條件    |           |        |       |        |       |       |     |     |
| ■考試委員異動審核                    |           |           |        |       |        |       |       |     |     |
| ■學位考試撤銷申請審核                  | 學年: 107 ▼ | 學期: 2 ▼   | 系所: 全部 |       |        | ▼ 班級: | 全部 ▼  |     |     |
| ■(日)研究生暨指導教授名冊               | 學位別: 全部   | ▼ 狀態: 未審相 | 亥▼ 學號: | 查討    | 间 清除   |       |       |     |     |
| □(進)研究生暨指導教授名冊 □學位老討論文題目異動棄核 | → 查詢結果共1  | 筆         |        |       |        |       |       |     |     |
| ■単位・5 試験 久虚日 共動 番 1%         | 學習        | t 班級      | 姓名     | :     | 題名     | 指導    | 執授 學年 | 學位別 | 狀態  |
|                              | 審核        |           |        |       |        |       | 107   | 碩士  | 未審核 |
|                              |           |           |        |       |        |       |       |     |     |

Step4:選擇欲審核之學生,系統會帶出該生指導教授異動的申請資料,確認異動指導教授姓 名等資料是否無誤,點選「同意異動指導教授」,回到原查詢畫面,繼續審核其它人 資料;如有資料不符者,則退回申請。

| 國立高加                        | 惟科技大學    | 研究生   | 學位考試系統          | () 油线 | \$164門 〇 約 | 曼作说明 🕥 登出                                                                 | 歡迎你    | _  | 8      |
|-----------------------------|----------|-------|-----------------|-------|------------|---------------------------------------------------------------------------|--------|----|--------|
| 回恩侍老討由註案技                   |          |       |                 |       | ±26∥1 ⊂1;  | #IF해외 	 보며                                                                | EA2210 |    |        |
| ■学位1539甲胡普%                 | 😑 指導教    | 授異動審  | 核               |       |            |                                                                           |        |    |        |
| □□                          |          |       | 學年期: 107 學年 第 2 | 學期    |            |                                                                           |        |    |        |
| 回来讨委员果制玺核                   |          | 34    | 所开报·            |       |            | ● 一 ● 一 ● 一 一 ● 一 一 ● 一 一 ● 一 一 ● 一 一 一 一 一 一 一 一 一 一 一 一 一 一 一 一 一 一 一 一 |        |    |        |
| ■15 码受兵关助备1%<br>■舉位未計撕銷由詰塞核 |          | 77.   | 371-321部へ・      |       |            | 手匠・頃上                                                                     |        |    |        |
| ■/甘油空生既指道教授名册               |          | 学     | 號姓名:            |       |            |                                                                           |        |    |        |
| ■(准)研究生費指導数授名冊              |          | 連     | 路電話:            |       | 手機:        |                                                                           |        |    |        |
| ■學位老試論文題目異動審核               |          | 中文論   | 这題目:            |       |            |                                                                           |        |    |        |
| ■學位考試日期星動案核                 |          |       |                 |       |            |                                                                           |        |    |        |
|                             | 🔒 原指導物   | 教授資料: |                 |       |            |                                                                           |        |    |        |
|                             | 身份       | 姓名    | 服務學校或機關         | 職稱    | 校外         | 畢業學校                                                                      |        | 學位 | 備<br>註 |
|                             | 指導教授     | -     | 國立高雄科技大學        | 教授    | 校内         | 交通大學                                                                      |        | 博士 |        |
|                             |          |       |                 |       |            |                                                                           |        |    |        |
|                             | ุ ⋒ 新指導教 | 敗授資料: |                 |       |            |                                                                           |        |    |        |
|                             | 身份       | 姓名    | 服務學校或機關         | 職稱    | 校外         | 畢業學校                                                                      |        | 學位 | 備<br>註 |
|                             | 指導教授     |       | 國立高雄科技大學        | 副教授   | 校内         | 國立成功大學                                                                    |        | 博士 |        |
|                             | 同意異動     | 指導教授  | 退回申請            |       |            |                                                                           |        |    |        |

# 五、考試委員異動審核

Step1:選擇查詢條件,包括系所、班級、學位別或輸入學號個別查詢。
Step2:選擇查詢已審核、未審核或全部(含已審核、未審核資料)。
Step3:按下「查詢」鈕。

| 國立高雄                            | 推科技大學     | 研究生學位考         | 試系統    | ○連絡我們 | ○ 操作說明 | ○登出      | 歡迎你: |     |     |
|---------------------------------|-----------|----------------|--------|-------|--------|----------|------|-----|-----|
| ■學位考試申請審核                       | ▲ 老試委員    | <b>昇</b> 動 案 核 |        |       |        |          |      |     |     |
| ■口試及交通費登錄與列印                    |           | 7430 E 1X      |        |       |        |          |      |     |     |
| ■指導教授異動審核                       | 🛛 🖳 查詢條件  |                |        |       |        |          |      |     |     |
| ■考試委員異動審核                       |           |                |        |       |        |          |      |     |     |
| ■學位考試撤銷申請審核                     | 學年: 107 ▼ | 學期: 2 ▼ 🤉      | 糸所: 全部 |       | ۲      | 班級: 全部 ▼ |      |     |     |
| ■(日)研究生暨指導教授名冊                  | 學位別: 全部   | ▼ 狀態: 未審核      | ▼ 學號:  | 查詢    | 清除     |          |      |     |     |
| ■(進)研究生暨指導教授名冊<br>■舉位考試論文題目異動案核 | → 查詢結果共13 | Ê              |        |       |        |          |      |     |     |
| ■學位考試日期異動審核                     | 學먨        | 班級             | 姓名     | 題     | 名      | 指導教授     | 學年   | 學位別 | 狀態  |
|                                 | 審核        |                |        |       |        |          | 107  | 碩士  | 未審核 |
|                                 |           |                |        |       |        |          |      |     |     |

Step4:選擇欲審核之學生,系統會帶出該生考試委員異動的申請資料,確認異動考試委員名 單資料是否無誤,點選「同意異動考試委員」,回到原查詢畫面,繼續審核其它人資 料;如有資料不符者,則退回申請。

| 國立高雄                      | 主科技大學  | 研究生        | 學位考試系統            | <ul> <li>連絡封</li> </ul> | 網 〇操 | 作說明 ○登出   歡迎你:〔 |    |        |
|---------------------------|--------|------------|-------------------|-------------------------|------|-----------------|----|--------|
| ■學位考試申請審核                 | 😑 考試委員 | 員異動審核      | 亥                 |                         |      |                 |    |        |
| □□訊友父通貨登録架列印<br>□指導数授異動審核 |        | :          | 學年期: 107 學年 第 2 學 | 期                       |      |                 |    |        |
| ■考試委員異動審核                 |        | 系          | 所班級:              |                         |      | ・ 學位: 碩士        |    |        |
| ■學位考試撤銷申請審核               |        | 學          | 號姓名:              |                         |      |                 |    |        |
| ■(日)研究生暨指導教授名冊            |        | 連          | 格電話:              |                         | 手機:  |                 |    |        |
| ■(進)研究生暨指導教授名冊            |        | 中文論        | ◇題目:              |                         |      |                 |    |        |
| ■學位考試論文題目異動審核             |        | 1 2×5 800. |                   |                         |      |                 |    |        |
| ■掌怔考試日期乗動番核               | 🗎 原考試委 | :員資料:      |                   |                         |      |                 |    |        |
| 1919<br>1919              | 身份     | 姓名         | 服務學校或機關           | 職稱                      | 校外   | 畢業學校            | 學位 | 備<br>註 |
|                           | 委員兼召集人 |            | 國立高雄科技大學          | 教授                      | 校内   | 美國德州大學          | 博士 |        |
|                           | 委員     |            | 國立高雄科技大學          | 教授                      | 校内   | 國立成功大學          | 博士 |        |
|                           | 委員     |            | 國立臺北科技大學          | 教授                      | 校外   | 國立臺灣師範大學        | 博士 |        |
|                           | 委員     |            | 國立成功大學            | 副教授                     | 校外   | 英國倫敦教育學院        | 博士 |        |
|                           | ุ 新考試委 | 員資料:       |                   |                         |      |                 |    |        |
|                           | 身份     | 姓名         | 服務學校或機關           | 職稱                      | 校外   | 畢業學校            | 學位 | 備註     |
|                           | 委員兼召集人 | Į.         | 國立高雄科技大學          | 教授                      | 校内   | 美國德州大學          | 博士 |        |
|                           | 委員     |            | 國立高雄科技大學          | 教授                      | 校内   | 國立成功大學          | 博士 |        |
|                           | 委員     |            | 國立臺北科技大學          | 教授                      | 校外   | 國立臺灣師範大學        | 博士 |        |
|                           | 委員     |            | 國立成功大學            | 副教授                     | 校外   | 英國倫敦教育學院        | 博士 |        |
|                           | 同意異動者  | 試委員        | 退回申請              |                         |      |                 |    |        |

#### 六、學位考試撤銷申請審核

學位考試應於研究生申請之該學期學校行事曆規定學期結束日之前舉行。已申請學位考 試之研究生,若因故無法於該學期內完成學位考試,應於學校行事曆規定學期結束日之前報 請學校撤銷該學期學位考試之申請。逾期未撤銷者,以一次不及格論。

Step1:選擇查詢條件,包括系所、班級、學位別或輸入學號個別查詢。
Step2:選擇查詢已審核、未審核或全部(含已審核、未審核資料)。
Step3:按下「查詢」鈕。

| 國立高雄                                                                                                    | ¥科技大學 研                                                                                                   | 究生學位考試                     | 試系統           | <ul> <li>○連絡我們</li> <li>○操作說明</li> </ul> | 登出      | 歡迎你: |     |     |
|----------------------------------------------------------------------------------------------------|----------------------------------------------------------------------------------------------------|----------------------------|---------------|------------------------------------------|---------|------|-----|-----|
| <ul> <li>□學位考試申請審核</li> <li>□□試及交通費登錄與列印</li> <li>□指導教授異動審核</li> <li>□考試委員異動審核</li> <li>□學位考試搬銷申請審核</li> <li>□(日)研究生暨指導教授名冊</li> <li>□(進)研究生暨指導教授名冊</li> <li>□際代表社論会理目界動案は</li> </ul> | <ul> <li>● 學位考試撤銷</li> <li>● 查詢條件</li> <li>學年: 107 ▼ 學頻</li> <li>學位別: 全部▼ )</li> <li>● 查詢結果共1筆</li> </ul> | 肖審核<br>月: 2▼_系<br>犬態: 未審核、 | 所: 全部<br>「學號: | ▼ 班<br>查詢 <u>清除</u>                      | 段: 全部 ▼ |      |     |     |
| ■學位考試日期異動審核                                                                                                    | 學號                                                                                                    | 班級                         | 姓名            | 題名                                       | 指導教授    | 學年   | 學位別 | 狀態  |
|                                                                                                    | 審核                                                                                                    |                            |               |                                          |         | 107  | 碩士  | 未審査 |

Step4:選擇欲審核之學生,系統會帶出該學生撤銷申請資料,確認**撤銷原因等資料是否無誤**, 點選「通過」,回到原查詢畫面繼續審核其它人資料;如有資料不符者,則退回申請。

| 國立高雄                                   | i科技大學 研究生學位考                                                                                  | 試系統             |                    |       |      |
|----------------------------------------|-----------------------------------------------------------------------------------------------|-----------------|--------------------|-------|------|
|                                        |                                                                                               | 🔘 連絡我們          | ○ 操作說明             | ○登出   | 歡迎你: |
| ■學位考試申請審核                              | 🔒 學位考試撤銷審核                                                                                    |                 |                    |       |      |
| □□試及交通費登錄與列印                           | 學在曲・                                                                                          | 107 學存 筆 2 學期   |                    |       |      |
| ■拍導教授乗動番核<br>■老社赤号風動案校                 |                                                                                               | 107             |                    | 幽舟・西中 |      |
| □~==================================== | 「「「」」」「「」」」「「」」」「「」」」「「」」」「「」」」「「」」」「「」」」「」」「」」」「」」」「」」」「」」」「」」」「」」」「」」」「」」」「」」」「」」」「」」」「」」」」 |                 |                    | 手ഥ・唄上 |      |
| ■(日)研究生暨指導教授名冊                         |                                                                                               |                 |                    |       |      |
| ■(進)研究生暨指導教授名冊                         | 1日等投投。                                                                                        | 古む 陸校・岡庄        |                    |       |      |
| ■學位考試論文題目異動審核                          | 月限1分4或1例1 -                                                                                   | 商件 戦構・学生        | 200 644 120 75 461 |       |      |
| ■學位考試日期異動審核                            | 修華學分:                                                                                         | 必修學分(含論文)數: 34  | 選修學分割<br>          | : 22  |      |
|                                        | 連絡電話:                                                                                         | (               | ⊨機:(               | 2     |      |
|                                        | E-Mail:                                                                                       | @gm.kuas.edu.tw |                    |       |      |
|                                        | 中文論文題目:                                                                                       |                 |                    |       |      |
|                                        | 英文論文題目:                                                                                       |                 |                    |       |      |
|                                        | 撤銷原因:                                                                                         | 未完成論文           |                    |       |      |
|                                        | 審核:                                                                                           | 不通過             |                    |       |      |
|                                        | 通過  退回                                                                                        |                 |                    |       |      |

### 七、學位考試論文題目異動審核

Step1:選擇查詢條件,包括系所、班級、學位別或輸入學號個別查詢。
Step2:選擇查詢已審核、未審核或全部(含已審核、未審核資料)。
Step3:按下「查詢」鈕。

| 國立高雄           | 科技大學 研      | 究生學位       | 立考試系統    | C   | 〕連絡我們 ◯ 操作說明 ◯ } | 登出 權 | 款迎你:□ |     |
|----------------|-------------|------------|----------|-----|------------------|------|-------|-----|
| ■學位考試申請審核      | 👝 話文題日期     | 勈宷核        |          |     |                  |      |       |     |
| ■口試及交通費登錄與列印   |             | \$Q1881124 |          |     |                  |      |       |     |
| ■指導教授異動審核      | 📄 查詢條件      |            |          |     |                  |      |       |     |
| ■考試委員異動審核      |             |            |          |     |                  | _    |       |     |
| ■學位考試撤銷申請審核    | 學年: 107 ▼ 學 | 期: 2       | ▼ 糸所: 全部 |     | ▼ 班級: 全部 ▼       |      |       |     |
| ■(日)研究生暨指導教授名冊 | 學位別: 全部 ▼   | 狀態:未       | 審核▼ 學號:  | 查詢  | 清除               |      |       |     |
| □(進)研究生暨指導教授名冊 | -           |            |          |     |                  |      |       |     |
| ■學位考試論文題目異動審核  | → 查詢結果共1筆   |            |          |     |                  |      |       |     |
| ■學位考試日期異動審核    | 學號          | 班級         | 姓名       | 原題名 | 異動後題名            | 學    | 年 學位別 | 狀態  |
|                | 審核          |            |          |     |                  | 10   | 7 碩士  | 未審核 |
|                |             |            |          |     |                  |      |       |     |

Step4:選擇欲審核之學生,系統會帶出該學生之題目異動申請資料,確認異動題目資料是否 無誤,點選「通過」,回到原查詢畫面繼續審核其它人資料;如有資料不符者,則退 回申請。

| 國立高雄科                                                                                                    | 技大學  研究生學位考試系統                                                                                                    | ○連絡我們 | ○ 操作說明 | ○登出 | 歡迎你: |
|----------------------------------------------------------------------------------------------------|----------------------------------------------------------------------------------------------------|-------|--------|-----|------|
| <ul> <li>■審核</li> <li>■學位考試申請審核</li> <li>■□試及交通費登錄與列印</li> <li>■指導教授異動審核</li> <li>■考試委員異動審核</li> <li>■學位考試撤銷申請審核</li> <li>■學位考試論文題目異動審核</li> <li>■學位考試日期異動審核</li> </ul> | <ul> <li>論文題目異動申請審核</li> <li>107 學年 2 學期</li> <li>原論文題目:</li> <li>中文論文題目:</li> <li>英文論文題目:</li> <li>— 異動後論文題目:</li> </ul> |       |        |     |      |
|                                                                                                    | 中文論文題目:<br>英文論文題目:<br><u>審核通過</u> 退回申請                                                                                    |       |        |     |      |

### 八、學位考試日期異動審核

Step1:選擇查詢條件,包括系所、班級、學位別或輸入學號個別查詢。
Step2:選擇查詢已審核、未審核或全部(含已審核、未審核資料)。
Step3:按下「查詢」鈕。

| 國立高雄             | 科技大學 研究生學位考試系;          | 統<br>○ 連絡我們 | ] 〇操作說明 〇登出 | 歡迎你:」  |     |
|------------------|-------------------------|-------------|-------------|--------|-----|
| ■學位考試申請審核        | △ 老野口期度新家校              |             |             |        |     |
| ■口試及交通費登錄與列印     |                         |             |             |        |     |
| ■指導教授異動審核        | 🖳 查詢條件                  |             |             |        |     |
| ■考試委員異動審核        |                         |             |             |        |     |
| ■學位考試撤銷申請審核      | 學年: 107 ▼ 學期: 2 ▼ 系所: 🤆 | 全部          | ▼ 班級: 全部 ▼  |        |     |
| ■(日)研究生暨指導教授名冊   | 學位別: 全部 ▼ 狀態: 未審核 ▼ 學號  | 虎: 查詢 清除    |             |        |     |
| □(淮)研究生暨指導教授名册   |                         |             |             |        |     |
| ■與供来討論文頭日異計案核    | →査詢結果共1筆                |             |             |        |     |
| ■学位15 政調入炮日共動金1% | 學號 班級                   | 姓名 題名       | 指導教授        | 學年 學位別 | 狀態  |
| ■手位15前日别共到借1%    |                         |             |             | 107 荷士 | 土寨技 |
|                  | 番悩                      |             |             | 10/ 頃上 | 不留你 |
|                  |                         |             |             |        |     |

Step4:選擇欲審核之學生,系統會帶出該學生異動日期資料,確認**異動日期是否無誤**,點選「通過」,回到原查詢畫面繼續審核其它人資料;如有資料不符者,則退回申請。

| 國立高雄科                                                                                                    | 技大學 研究生學位考試系統                                                                              | ○連絡我們 | ◎操作說明 | ○登出 | 歡迎你: |
|----------------------------------------------------------------------------------------------------|--------------------------------------------------------------------------------------------|-------|-------|-----|------|
| <ul> <li>■響位考試申請審核</li> <li>■□試及交通費登錄與列印</li> <li>■指導教授異動審核</li> <li>■考試委員異動審核</li> <li>■學位考試搬銷申請審核</li> <li>■學位考試論文題目異動審核</li> <li>■學位考試日期異動審核</li> </ul> | <ul> <li>●考試日期異動申請審核</li> <li>107 學年 2 學期</li> <li>▲ 原考試日期與時間: 108年03月15日12時00分</li> </ul> |       |       |     |      |
|                                                                                                    |                                                                                            |       |       |     |      |
|                                                                                                    | 審核通過 退回申請                                                                                  |       |       |     |      |

本表僅提供下載使用。

# 國立高雄科技大學。

# \_\_\_\_\_學年度\_\_\_\_\_學期研究生暨指導教授名册↓

校區:□建工校區 □燕巢校區 □第一校區 □楠梓校區 □旗津校區→

系所別:\_\_\_\_\_\_\_ 學制:□碩士班 □博士班↔

| 序號↩  | 學生姓名↔    | 學號↩ | 學生手機↔ | 指導教授姓名    | <b>G</b> ₽ 指導教授現職₽ | ÷ |
|------|----------|-----|-------|-----------|--------------------|---|
| 10   | c,       | ę   | تې    | ą         | Ş                  | ŧ |
| 2.0  | ¢        | ¢.  | r,    | ą.        | C.                 | ÷ |
| 3₽   | ¢        | ¢.  | Ę.    | ą         | ته                 | ł |
| 40   | ¢.       | ¢.  | ته    | c,        | تې                 | ł |
| 5₽   | ę        | ¢.  | ته    | c,        | r.                 | ŀ |
| 6↩   | C.       | ¢.  | Ę.    | c*        | r,                 | ŧ |
| 7₽   | C.       | ¢,  | Ę.    | c*        | r,                 | ŧ |
| 8₊⊃  | ¢.       | ¢,  | ته    | c,        | ته                 | ŧ |
| 9₽   | C.       | ¢.  | ته    | c,        | r,                 | ŧ |
| 1040 | ¢,       | ¢.  | ته    | c,        | ته                 | ŧ |
| 2    | 所是她人口    |     |       | 名訴主際。     |                    | ŧ |
| _    | ////孙中八↔ | ني  |       | 於//「土'ĝ'↔ | 4                  |   |